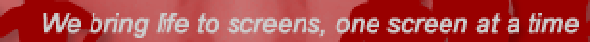

# DYNASIGN LE2 VERSION2.7

# **USER'S GUIDE**

DYNASIGN<sup>®</sup>

# Introduction

Welcome to Dynasign LE2, digital signage for your local network. Dynasign LE2 is a completely self-contained system for managing digital signage on your local network without buying and administrating any server hardware and software. Dynasign LE2 includes two applications:

- Player: a digital signage content playback application
- Publisher: a content publishing software application

Dynasign LE2 is designed for you to manage up to 30 players on your local network. For large scale deployments at multiple locations, please visit Dynasign Website at <a href="http://www.dynasign.net">http://www.dynasign.net</a> for Dynasign Online products.

This document is designed to give you a step-by-step guide to the common tasks you will perform with Dynasign LE2.

#### [What's New in Version 2.7?]

- New Application Wizard with video wall options
- New Layout Manager with improved video wall support
- New Standard Layout Templates for Screens with 4K, 1080P and 720P Resolutions
- Improved Player Wizard
- Restoring Application to Publisher from Player
- New Digital Signage Widgets (DSWidgets)
- Interactive Applications with Build-in Multi-level Menu Support
- Spanish User Interface Support

#### [Getting Ready]

- Setup Player for Content Playback
- Setup Publisher for Content Publishing
- Login to Publisher
- Change Login Password
- Setup Login Session Timeout
- Check for Publisher Software Updates
- Publisher User Interface

#### [Application]

- Setup Application
- Program Content for Application
- Program Common Media Flash
- Program Common Media Image
- Program Common Media Video
- Program Common Media URL
- Program using Content Presentation Templates
- Program using DSWidgets (Version 2.7)
- Program with Content Attributes

- Program with Recurrence
- Program for Selective Signs
- Setup Play Sequence
- Preview Playback
- Copy Applications
- Remove Applications
- Export Applications
- Import Applications
- Sync Content Play in 2 Different Zones

#### [Screen Layout]

- Change Application Screen Layouts
- Create Custom Screen Layouts

#### [Player]

- Setup Local Player
- Setup Remote Players
- Activate Players
- Publish to Players
- View Player Status
- Change Player Passcode
- Map Players to Applications and Signs
- Setup Player Properties
- Manage players from Publisher
- Check for Player Software Updates
- Restore Applications from Players (Version 2.7)

# [Getting Ready] Setup Player for Content Playback

- Connect Dynasign Player to your screen using either VGA or HDMI.
- Connect power to both your screen and Dynasign Player.
- Make sure your network supports DHCP, if not, you need to set up static IP for Dynasign Player
- Connect Dynasign Player to your local network using WiFi or network cable
- Power on Dynasign Player and your screen.
- You should see Dynasign Player running on your screen with a "Welcome to Dynasign LE2" message as illustrated in the picture.

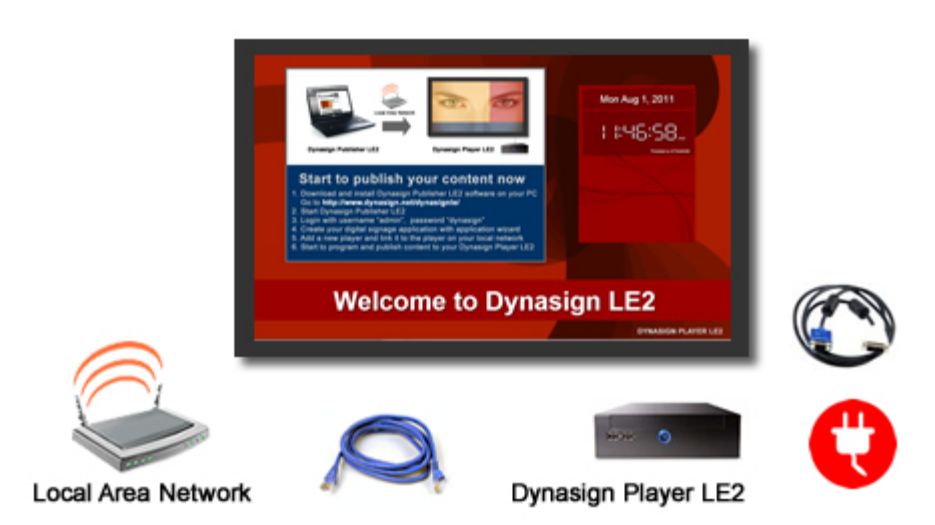

# [Getting Ready] Setup Publisher for Content Publishing

#### System Requirements for Dynasign Publisher LE2:

- Processor: Dual-Core 2.0 GHz or better
- Memory: 4GB or more
- Hard Drive: 8 GB or more free space
- Network: Internet connection is required to activate the product.
- Operating System: Windows7.
- For Windows XP, download and install Microsoft .NET Framework 3.5 if your PC doesn't have it installed already (go to <a href="http://www.microsoft.com/">http://www.microsoft.com/</a>, search for . NET 3.5)
- Adobe Flash Player installed.

#### Follow the steps below to setup Dynasign Publisher LE2:

- Go to <u>http://www.dynasign.net/dynasignle/</u>. Follow the instructions in the "Publisher Download" page to register and download Dynasign Publisher LE2 software.
- After completing the registration process, you will receive the Dynasign Publisher LE2 download link via email.
- Download and install Dynasign Publisher LE2 on your Windows7 PC. This PC becomes your Dynasign LE2 content management workstation.
- Make sure your PC is connected to the same local network that your Dynasign Players are.
- Start Dynasign Publisher LE2. When you start Dynasign Player LE2 for the first time, you may get a Windows Security Alert. It will ask you to confirm if you want to allow DynasignPublisherLE program to communicate on your private networks (home or work network) or public networks. You should check on both checkboxes.
- Before you login the first time, you will be presented with a Product Activation Screen.
- Now you are ready to login.

**Note**: If you have problem to connect to the remote player from your PC, make sure your router or firewall doesn't block the remote player IP or port number that your player uses.

## [Getting Ready] Login to Publisher

- Enter user name "admin"
- Enter default password "dynasign"
- Click on "Login" button

| LE       | Dynasign Publisher LE 2 | _ □ | x |
|----------|-------------------------|-----|---|
| Dynasign |                         |     |   |
| DYNASI   |                         |     |   |
|          | Welcome to              |     |   |
|          | Dynasign Publisher LE 2 |     |   |
|          |                         |     |   |
|          | User Name               |     |   |
|          |                         |     |   |
|          | Password                |     |   |
|          |                         |     |   |
|          | Login                   |     |   |
|          |                         |     |   |
|          |                         |     |   |

# [Getting Ready] Change "admin" User Password:

**Change "admin" User Password: "**admin" is the built-in user for Dynasign LE. Its default password is "dynasign". After you login, you should change the default password.

- Click on the "Options" button on the top menu bar
- Select "Login Password" on the left side panel
- Enter old password
- Enter new password
- Reenter the new password
- Click on the "Save" button

|                                      | Dynasign Pu                                                         | ublisher LE 2 | × |
|--------------------------------------|---------------------------------------------------------------------|---------------|---|
| Options<br>Login Password<br>Timeout | Change Login Pa<br>Old Password<br>New Password<br>Reenter Password | assword       |   |

## [Getting Ready] Change Login Session Timeout

Publisher has a session timeout feature. After login, if there is no activity for a given period of time, Publisher will logout automatically. The default timeout value is 1 hour. You can change the default session timeout.

- Click on the "Tools->Options" from the top menu bar
- Click on "Timeout" on the left side panel
- Select a timeout value (30 minutes, 1 hour, 2 hours, 3 hours or never)
- Click on the "Save" button.

|                                      | Dynasign Publisher LE 2                                                                                                    | × |
|--------------------------------------|----------------------------------------------------------------------------------------------------|---|
| Options<br>Login Password<br>Timeout | Dynasign Publisher LE 2           Set Session Timeout Value           The session will timeout if there is no activity after           30 minutes | × |
|                                      | <ul> <li>1 hour</li> <li>2 hours</li> <li>3 hours</li> <li>Never</li> </ul>                                                                       |   |
|                                      | Save Reset                                                                                                    |   |

## [Getting Ready] Check for Publisher Software Updates

- Click on the "Help->Check for Update" from the top menu bar
- You can update if there is a newer version available
- You can also do a "Force Update" if you already have the latest version. "Force Update" can be applied when some of the installed files are damaged.

| ø             | Dynasign P              | ublisher LE 2          | ×                |
|---------------|-------------------------|------------------------|------------------|
| Check for Upo | late                    |                        |                  |
| . <b>V</b>    |                         |                        |                  |
| •             |                         |                        | •                |
| Check Version | Download                | Install                | Finish           |
| You already   | have the latest versior | ) of Dynasion Publishe | r LE2 installed. |
|               |                         |                        |                  |
|               |                         |                        |                  |
|               |                         |                        |                  |
|               |                         |                        |                  |
| _             |                         |                        |                  |
|               |                         | Force U                | pdate Cancel     |

#### [Getting Ready] Publisher User Interface

Publisher user interface includes 3 tabs: Application, Layout and Player.

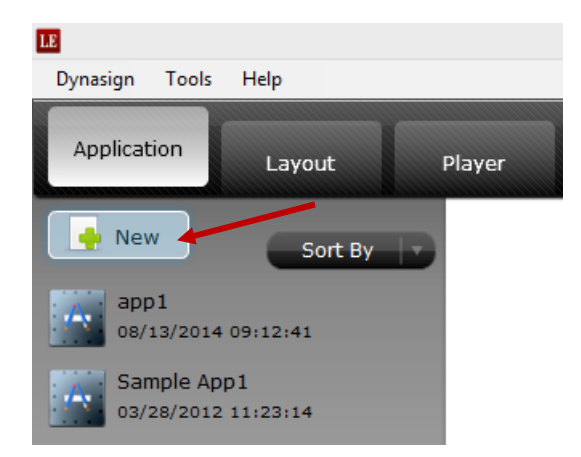

The Application tab contains all the digital signage applications you will create.

Under Application tab, the left side lists all the applications, left side is the working area for applications.

You can create a new application by clicking on the new button.

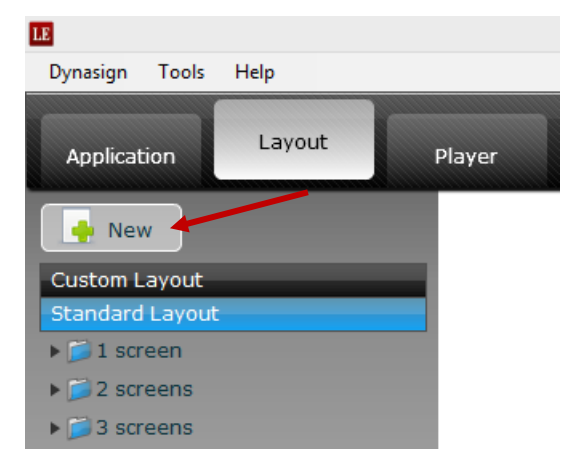

The Layout tab contains all the pre-defined standard layouts as well as custom layouts. You can launch the layout editor to create your custom layout by clicking on the new button.

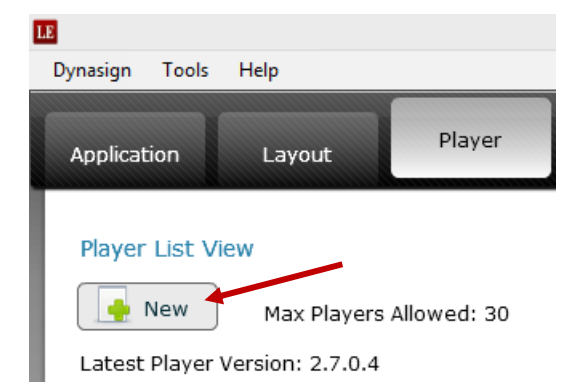

The Player tab contains all the players on your network. You can add a new player by clicking on the new button.

## [Application] Setup Application

1) First, you need to create an application for your digital signage network. All signs under the same application will share the same screen layout. Click on New button to launch the New Application Wizard.

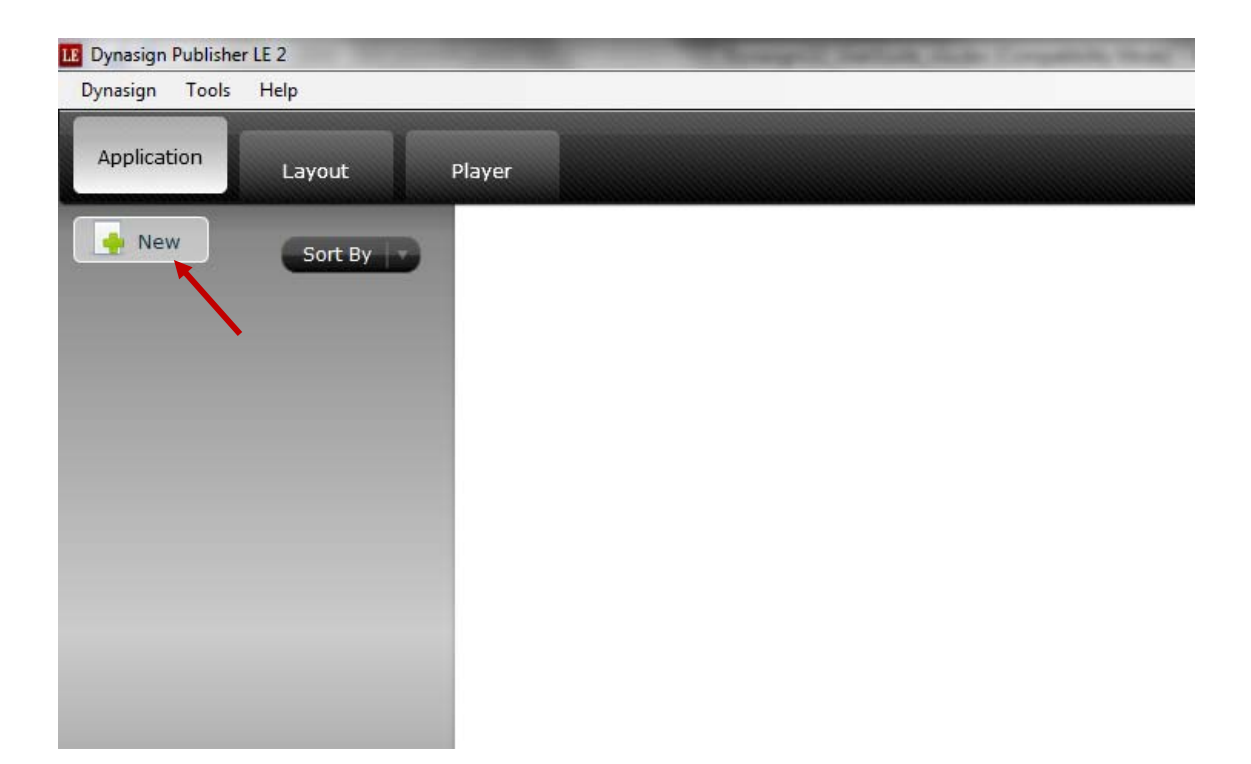

- 2) From the Application Wizard, you can choose to
  - Create a custom application from scratch;
  - Or create an application using one of the application templates.

|   | Dynasign Publisher LE 2 |                          |                |                 |  |  |
|---|-------------------------|--------------------------|----------------|-----------------|--|--|
| F | New Application         | - Select Application Typ | )e             |                 |  |  |
|   | Custom Application      | Building Directory       | Event Displays | Hotel           |  |  |
|   | Menu Board              | Starter                  | Examples       | Interactive App |  |  |
| L |                         |                          |                |                 |  |  |
|   |                         |                          | N              | ext Cancel      |  |  |

To create a custom application, you will go through the following steps:

- Select Screen Attributes
  - Select Display Type: Single Screen or Videowall
  - o Select Screen Orientation: Landscape or Portrait
  - o Select Screen Resolution: 4K, 1080P, 720P or other resolutions
- Select Application Layout
- Enter Application Name at the last step to create your application

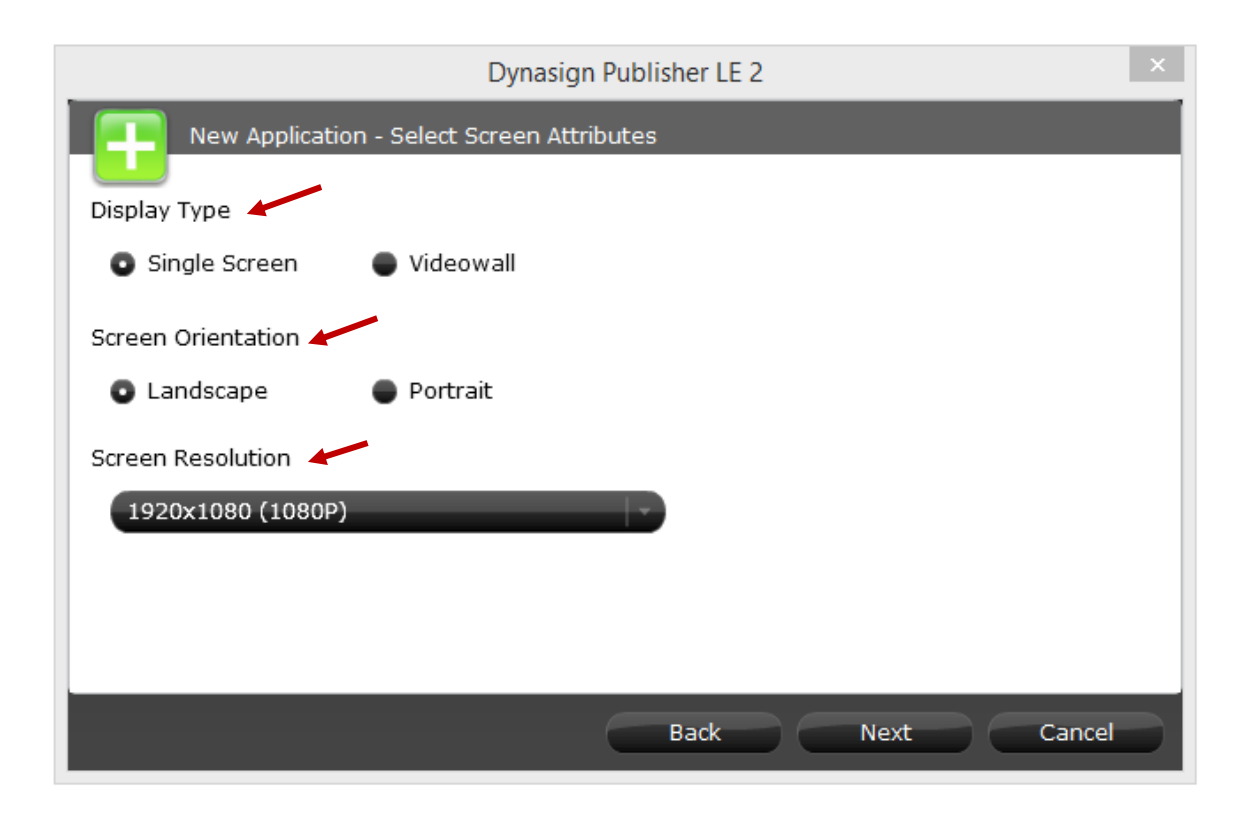

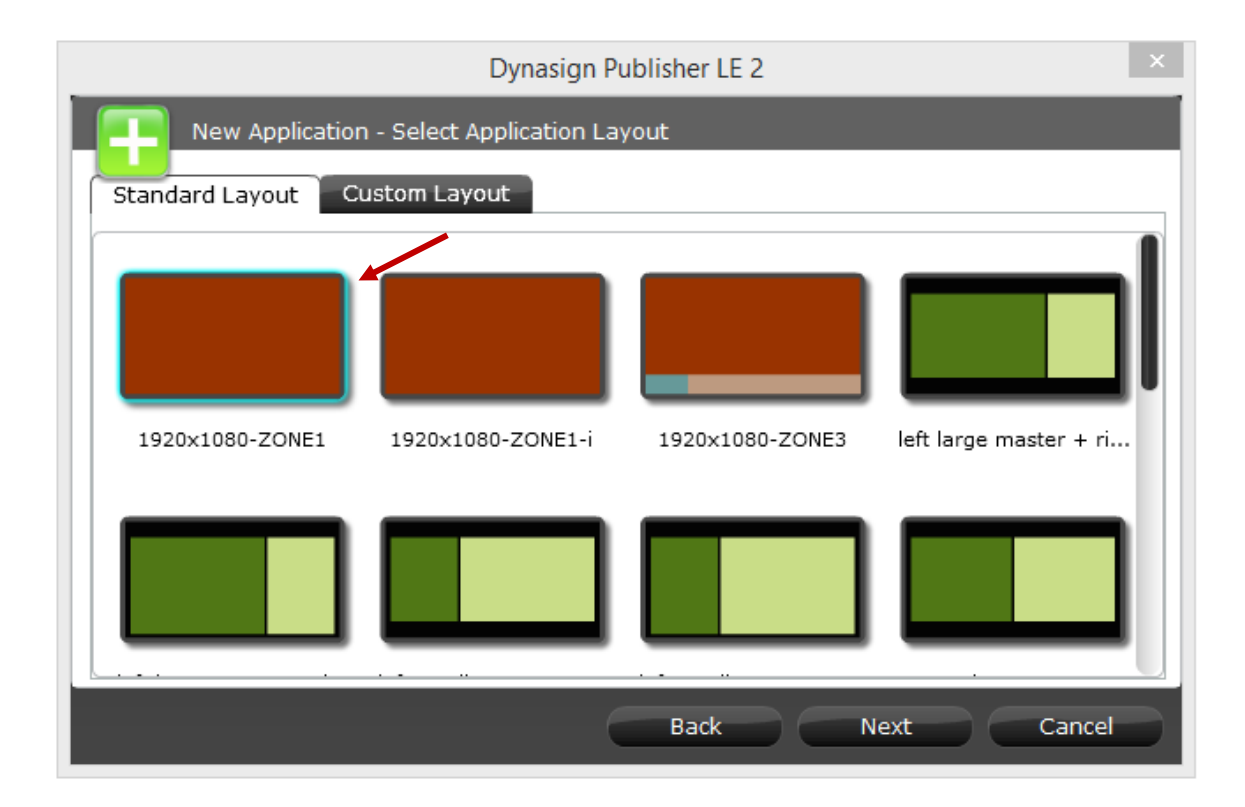

|                    | Dynasign Publisher LE 2 | ×      |
|--------------------|-------------------------|--------|
| New Application -  | Enter Application Name  |        |
| Application Type   | Custom Application      |        |
| Number of Screens  | 1                       |        |
| Screen Orientation | Landscape               |        |
| Screen Resolution  | 1920×1080               |        |
|                    |                         |        |
| Application Name   |                         |        |
| myapp              |                         |        |
| ×                  |                         |        |
|                    | Back Finish C           | Cancel |

3) By default, each new application includes a sign called "Default Sign". If you like to setup an application that supports more than one signs, check the "Enable Multiple Signs" checkbox, and then add additional signs. Multiple signs under the same application can share some of the same contents. By default, a content slot will be published to all signs under the same application; however, you can also select content to target individual signs instead of all signs.

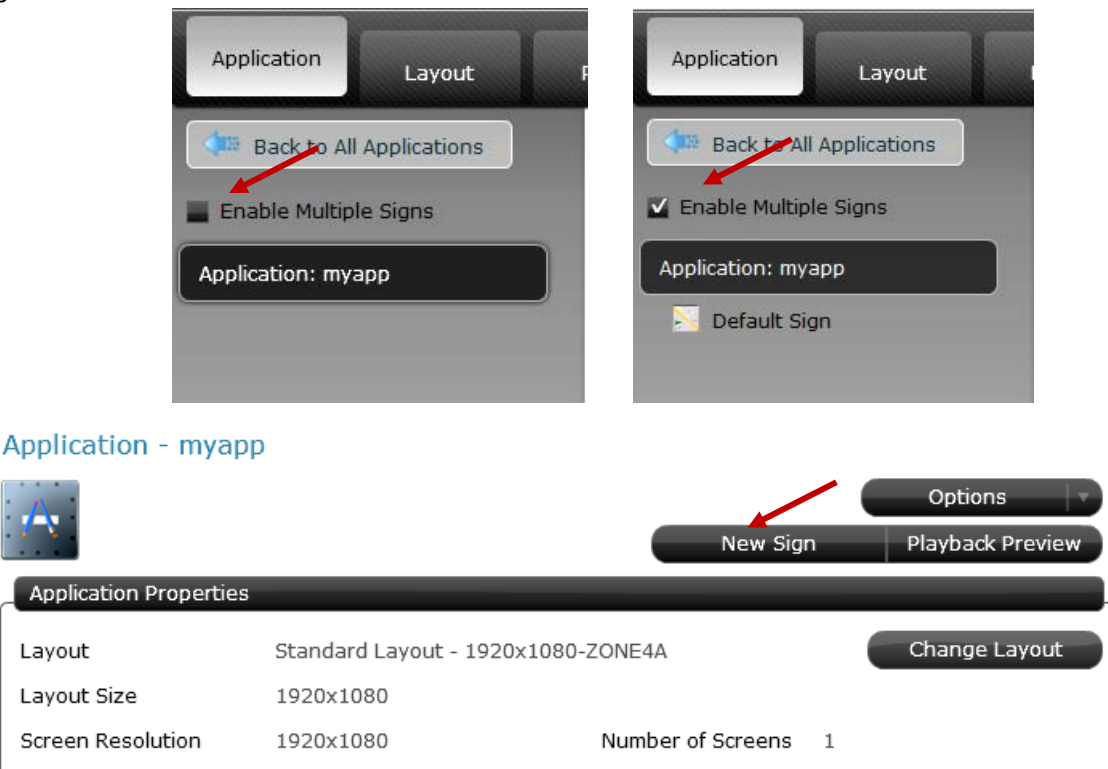

Copyright © 2014 Dynasign Corporation

- After creating your application, you will see the "Application Properties" screen. You can also get to this screen later by selecting your application from the application list view. From the "Application Properties" screen, you can:
  - a. Add additional signs to the application
  - b. Edit, Copy, delete or export the application from the "Options" menu.
  - c. Change screen layout

| Application - myapp    | )             |                    |              |           |                  | • |
|------------------------|---------------|--------------------|--------------|-----------|------------------|---|
|                        |               |                    |              |           | Options          |   |
|                        |               |                    |              | lew Sign  | Playback Preview |   |
| Application Properties | _             |                    | _            |           |                  | L |
| Layout                 | Standard Layo | out - 1920x1080-Z0 | DNE4A        | (         | Change Layout    |   |
| Layout Size            | 1920x1080     |                    |              |           |                  |   |
| Screen Resolution      | 1920x1080     | I                  | Number of So | reens 1   |                  |   |
|                        |               |                    |              | Main Zone |                  |   |
|                        |               |                    |              | Logo/Time |                  |   |
|                        |               |                    |              | Side Zone |                  |   |
|                        |               |                    |              | Footer    |                  |   |
| Main Zo                | one           | Side Zone          |              |           |                  |   |
|                        |               |                    |              |           |                  |   |
|                        |               |                    |              |           |                  |   |
| Logo/II                | Foot          | er                 |              |           |                  |   |
|                        |               |                    |              |           |                  |   |
|                        |               |                    |              |           |                  | _ |

# [Application] Program Content for Application

Double clicking on the zone you want to program content to will take you to the playlist screen, where you can add content slots to the zone. Click on "New Slot" to add content.

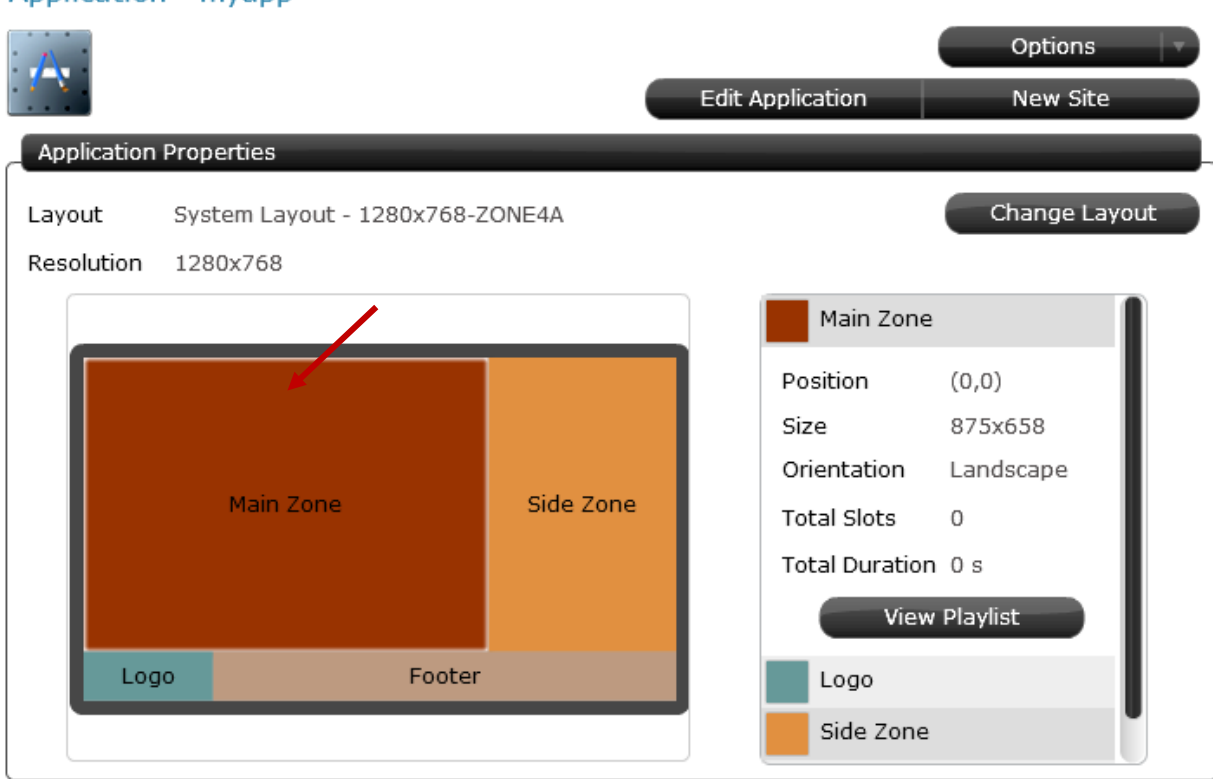

#### Application Playlist - Main Zone Position (0,0) Size 875x658 Orientation Landscape Total Duration 0 s Back to Application Save Duration & Sequence New Slot Schedule Slot Description Duration(s) Sequence Approved Total Slots: 0 Total Duration: 0 s Pending Total Slots: 0 Total Duration: 0 s Draft Total Slots: 0 Total Duration: 0 s Expired Total Slots: 0 Total Duration: 0 s

#### Application - myapp

You can choose one of the 3 options to add new content slots to your playlist:

- Common Types
- Classic Templates
- DSWidgets (New in Version 2.7)

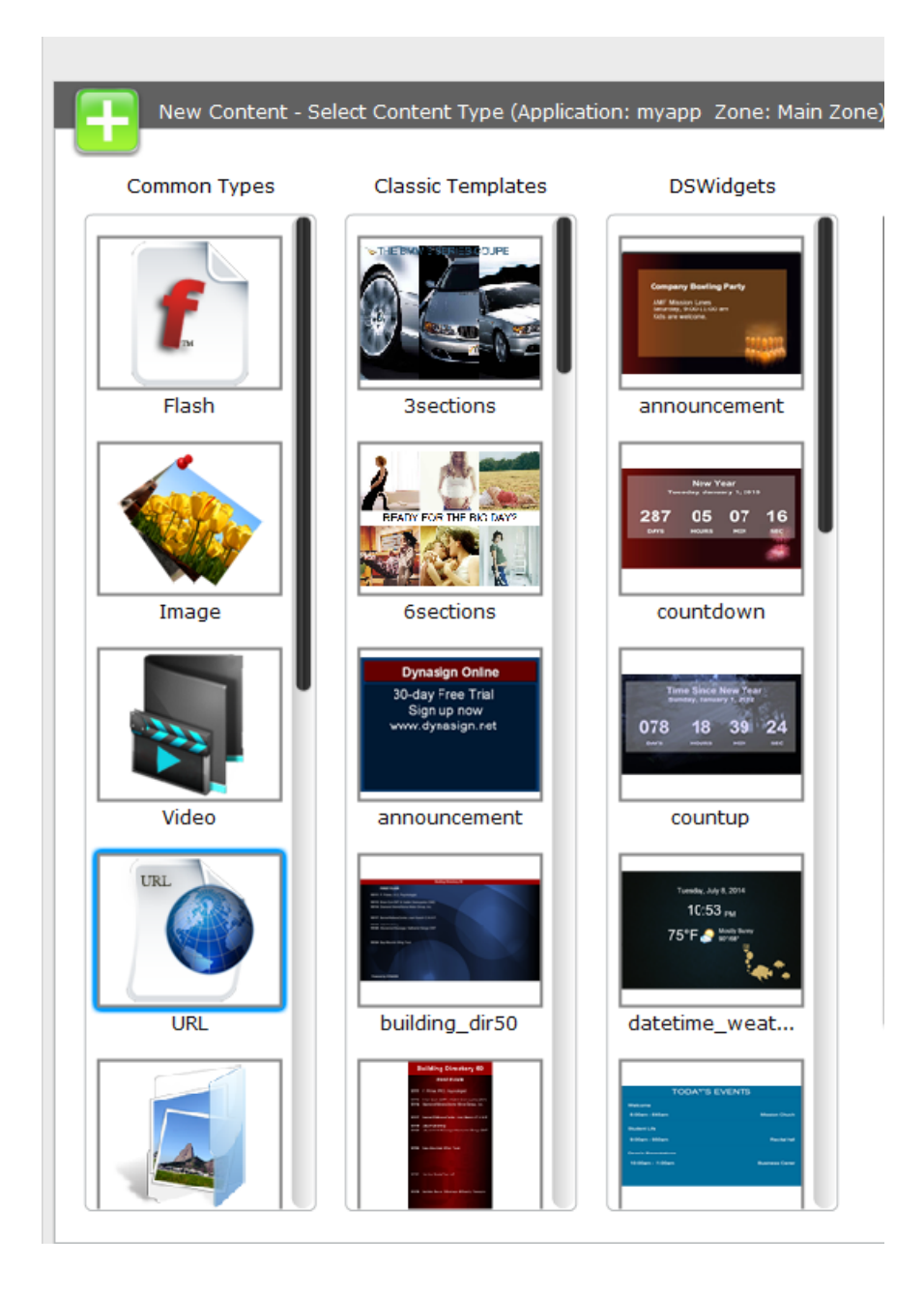

Flash

## [Application] Program Common Content – Flash

- Select the "Flash" icon.
- Click on the next button to go to the "New Content" screen for Flash
- Browse and select your flash file
- Click on the preview button to review content
- Enter content description and scheduling information
- Click on the Finish button to save.

| Content Description      |                                                          |
|--------------------------|----------------------------------------------------------|
| Workflow Status          | Approved Pending Draft (Only approved content will play) |
| Content Properties       | Duration (s) 10 Sequence 1 Full Scree                    |
| Start Time               | Now O Date 02/18/2012 Hour 21 - 30 -                     |
| Stop Time                | O Never ● Date 02/18/2032                                |
| Recurrence               | 15-                                                      |
| Assign to Site           | 15-<br>16-                                               |
| Content Templates fla    | sh_slide                                                 |
| Plays a SWF or FLV file. |                                                          |
| Flash file               | Browse                                                   |

## [Application] Program Common Content – Image

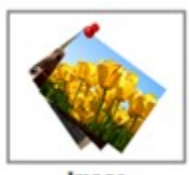

Image

- Select the "Image" icon.
- Click on the next button to go to the "New Content" screen for Image.
- Browse and select your image file
- Click on the preview button to review content
- Enter content description and scheduling information
- Click on the Finish button to save.

| Content Description    |                                                                                  |
|------------------------|----------------------------------------------------------------------------------|
| Workflow Status        | Approved Pending Draft (Only approved content will play)                         |
| Content Properties     | Duration (s) 10 Sequence 1 Full Scree                                            |
| Start Time             | ● Now ● Date 02/18/2012 Ⅲ Hour 21 ▼: 15 ▼                                        |
| Stop Time              | ● Never ● Date 02/18/2032                                                        |
| Recurrence             | 19-                                                                              |
| Assign to Site         | <u>6</u> -                                                                       |
| Content Templates im   | nage_slide                                                                       |
| Plays common image fil | es including JPG, GIF, PNG, BMP, and TIF. JPG, GIF and PNG images are preferred. |
| Image file             | Browse                                                                           |
|                        |                                                                                  |

## [Application] Program Common Content – Video

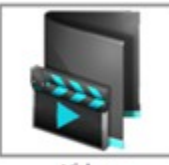

Video

- Select the "Video" icon.
- Click on the next button to go to the "New Content" screen for Video.
- Browse and select your video file
- Click on the preview button to review content
- Enter content description and scheduling information
- Click on the Finish button to save.

| Content Description |                                                          |
|---------------------|----------------------------------------------------------|
| Workflow Status     | Approved Pending Draft (Only approved content will play) |
| Content Properties  | Duration (s) 10 Sequence 1 Full Screen                   |
| Start Time          | ● Now ● Date 08/11/2014 Ⅲ Hour 13 ▼ : 39 ▼               |
| Stop Time           | O Never ● Date 12/31/2014 Ⅲ Hour 13 ▼: 39 ▼              |
| Recurrence          | 95-                                                      |
| Assign to Sign      | <u>6</u>                                                 |
| Video File<br>Scale | Exact Fit                                                |
| Looping Play        | ON                                                       |
| Audio               |                                                          |
|                     | Volume 5                                                 |
|                     |                                                          |

# [Application] Program Common Content – URL

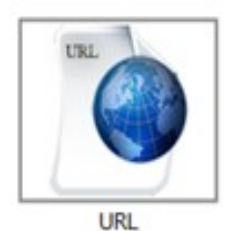

Select the "URL" icon.

- Click on the next button to go to the "New Content" for URL
- Enter your URL including http://
- Click on the preview button to review content
- Enter content description and scheduling information
- Click on the Finish button to save.

Note: To have best display result, the size of the html page returned by the URL should have the same size as the zone size. Default image will be used when your network connection is not available during playback.

| Content Description                                                                                   |                                                                |
|----------------------------------------------------------------------------------------------------|----------------------------------------------------------------|
| Workflow Status                                                                                       | 💿 Approved 🌑 Pending 🛛 Draft (Only approved content will play) |
| Content Properties                                                                                    | Duration (s) 10 Sequence 1 Full Scree                          |
| Start Time                                                                                            | ● Now ● Date 08/11/2014 Ⅲ Hour 13 ▼ : 52 ▼                     |
| Stop Time                                                                                             | ● Never ● Date 12/31/2014 Hour 13 ▼: 52 ▼                      |
|                                                                                                    |                                                                |
| Recurrence                                                                                            | ₩.                                                             |
| Recurrence<br>Assign to Sign                                                                          | 字<br>字                                                         |
| Recurrence<br>Assign to Sign<br>Common Types url<br>Internet connection is<br>URL(http://)            | slide<br>s requried for playing Internet based content.        |
| Recurrence<br>Assign to Sign<br>Common Types url<br>Internet connection is<br>URL(http://)<br>Preload | slide<br>s requried for playing Internet based content.        |

## [Application] Program Using Classic Templates

- Select a "template" to see a preview of the template.
- Click on the next button to go to the "New Content" screen.
- Enter content into the template fields.
- Click on the preview button to review content
- Enter content description and scheduling information
- Click on the Finish button to save.

#### Classic Templates

| THE BACK SECTION OUPE                                                                                                    | nt Templates im  | age_rollout                | Help                    |
|----------------------------------------------------------------------------------------------------|------------------|----------------------------|-------------------------|
|                                                                                                    | Title            | Welcome to Dynasign LE     |                         |
|                                                                                                    | Title X Position | 82                         |                         |
|                                                                                                    | Title Y Position | 132                        |                         |
| 3sections                                                                                                    | Title Color      | FFFFF                      | Vveicome to Dynasign LE |
|                                                                                                    | Title Font       | Arial                      |                         |
| 2 🙈 🚎                                                                                                    | Title Size       | 60                         |                         |
| READY FOR THE BIO DAY?                                                                                                    | Border Color     | FFFFFF                     |                         |
| Imaged                                                                                                    | (JPG,1024x768)   | C:\ac3_cvs\Dynasigr Browse |                         |
| 6sections                                                                                                    |                  |                            |                         |
| Dynasign Online<br>30-day Free Trial<br>Sign up now<br>www.dynasign.ret                                                                                                    |                  |                            |                         |
| announcement                                                                                                    |                  |                            |                         |
| building_dir50                                                                                                    |                  |                            |                         |
| Building Stratutes (B)<br>Weak (B)<br>Weak (B)<br>We |                  |                            |                         |

# [Application] Program Using DSWidgets

"DSWidgets" include a collection of new generation content templates that provides a drag and drop content design user interface. "DSWidgets" also scale for different zone sizes and shapes.

- Select a "DSWidget" to see a preview of the template.
- Click on the next button to go to the "New Content" screen.
- Enter content into the template fields.
- Click on the preview button to review content
- Enter content description and scheduling information
- Click on the Finish button to save.

DSWidgets

|                                               |                     | Dynasign Publisher LE 2                                            |
|-----------------------------------------------|---------------------|--------------------------------------------------------------------|
|                                               | New Content - En    | nter Content Information (Application: myapp - Zone: Main Zone)    |
| Conserve Resident Rests                       | Content Description |                                                                    |
| ANE Mission Laws<br>Insurance, should also am | Workflow Status     | Approved      Pending      Draft (Only approved content will play) |
| Colo are wellow.                              | Content Properties  | Duration (s) 100 Sequence 1 Full Screen                            |
|                                               |                     |                                                                    |
|                                               | Start Time          | Now Date 08/11/2014 Hour 14 10 : 01                                |
| announcement                                  | Stop Time           |                                                                    |
|                                               | Recurrence          | *                                                                  |
|                                               | Assign to Sign      | 7                                                                  |
| New Year<br>Tenning decemp 3, 1818            | DSWidgets announc   | xement E                                                           |
| 287 05 07 16                                  |                     |                                                                    |
| DATE HOURS HER SHE                            |                     | Title Text                                                         |
|                                               | Announcement Title  | 8 December 2                                                       |
|                                               | and a               | Description                                                        |
| countdown                                     | Addition A^         | Arial 34 🗮 🗍                                                       |
|                                               | Background Align    | prment 🕒 Left 🔘 Center 🕀 Right                                     |
|                                               |                     |                                                                    |
| Time Since New Year                           |                     | Description Text                                                   |
| 078 18 39 24                                  | Des                 | Janpbon                                                            |
| Genris sectores sectores                      |                     |                                                                    |
|                                               |                     |                                                                    |
| countun                                       | A <sup>A</sup>      | Arial 28 2                                                         |
| councup                                       |                     |                                                                    |
|                                               |                     |                                                                    |
| Tuenday, July 8, 2014                         |                     |                                                                    |
| 10:53 <sub>PM</sub>                           |                     |                                                                    |
| 75°F 🧬 Marine Burner                          |                     |                                                                    |
|                                               |                     |                                                                    |
|                                               |                     |                                                                    |
| datetime_weat                                 |                     |                                                                    |
|                                               |                     |                                                                    |
| TODATE EVENTS                                 |                     |                                                                    |
| TOUR'S EVENTS                                 |                     |                                                                    |
| Teamina<br>Mariana Analana                    |                     |                                                                    |
| Saman Anna Anna Anna Anna Anna Anna Anna      |                     |                                                                    |
|                                               |                     |                                                                    |

#### [Application] Program with Content Attributes

All content slots will include the following attributes:

- Content Description: required for all slots.
- Workflow status:
  - a) Approved allows slot to play
  - b) Pending slot is ready, but will not play until it's approved.
  - c) Draft slot is not ready
- Slot duration: determines how long this slot will play in the playlist loop.
- Slot Sequence: determines the position of this slot in the playlist loop.
- Full Screen: allows this slot to play full screen even if the zone is not full screen itself.
- Start Time: determines when the slot will start to be effective.
- Stop Time: determines when this slot will expire.

| New Content - En          | ter Content Information (Application: app1 Zone: Main)   |
|---------------------------|----------------------------------------------------------|
| Content Description       |                                                          |
| Workflow Status           | Approved Pending Draft (Only approved content will play) |
| <b>Content Properties</b> | Duration (s) 100 Sequence 1 Full Screen                  |
| Start Time                | ● Now ○ Date 08/14/2014 Ⅲ Hour 13 → : 21 →               |
| Stop Time                 | O Never ● Date 12/31/2014                                |
| Recurrence                | 19-                                                      |
| Assign to Sign            |                                                          |

#### [Application] Program with Recurrence

Recurrence option allows the slot to play only during a given time period on certain days of a week. Without specifying recurrence, the slot will play all the times as long as current time is greater than the start time and less than the expired time.

Click on the "edit" icon next to recurrence to bring up the recurrence popup, where you can define recurring time and recurring day.

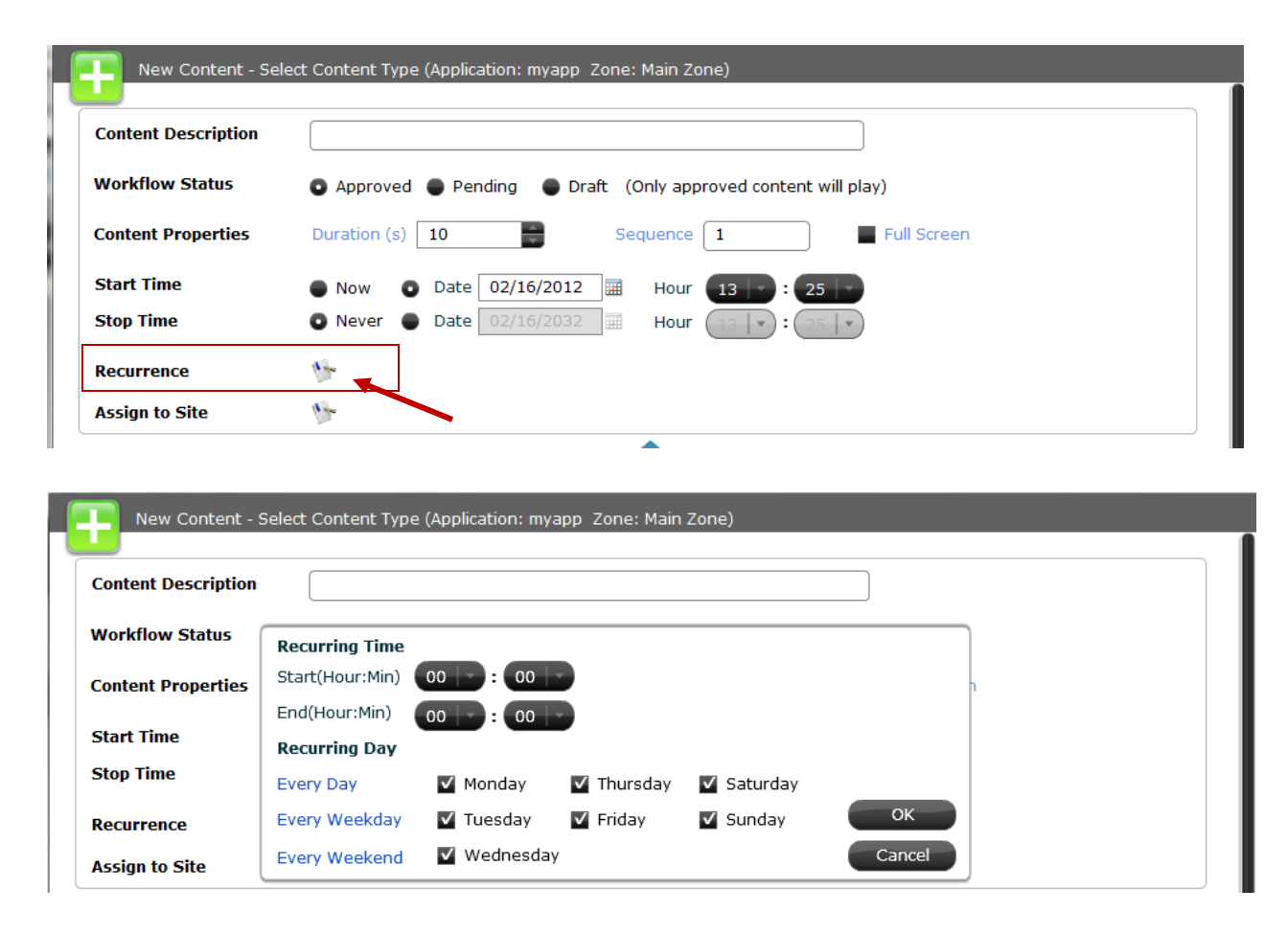

# [Application] Program for Selective Signs

When you work with an application with multiple signs, you can publish some content slots to all signs and publish other content slots only to selected signs. By default, a content slot will be published to all signs under the same application. Click on the "edit" icon next to "Assign to Sign". You can then select or deselect a sign.

| Edit Content Slot (       | Application: Sample App1 Zone: Main Zone)                |
|---------------------------|----------------------------------------------------------|
| Content Description       | FAQ                                                      |
| Workflow Status           | Approved Pending Draft (Only approved content will play) |
| <b>Content Properties</b> | Duration (s) 20 Sequence 1 Full Screen                   |
| Start Time                | ● Now ● Date 08/23/2011 Ⅲ Hour 16 ÷ : 43 ×               |
| Stop Time                 | ● Never ● Date 08/11/2034 Hour 14 + : 14 +               |
| Recurrence                | 5h                                                       |
| Assign to Sign            | the Area                                                 |

| v 🖂        | Lobby           |       |
|------------|-----------------|-------|
| <b>v</b> 🖂 | Cafeteria       |       |
| - 5        | Conference Room |       |
|            |                 | Close |

## [Application] Adjust Slot Duration and Play Sequence

Both Slot duration and slot sequence can be changed at the playlist screen. Sequence numbers need to be positive integers, but they don't have to be sequential. Play sequence in the playlist will be determined according to the slot sequence number and start time. After entering the new duration or sequence number, you need to click on the "Save Duration & Sequence" button to save the change.

| Applicat  | Application Playlist - Main Zone |                                                   |                                       |              |          |             |                  |
|-----------|----------------------------------|---------------------------------------------------|---------------------------------------|--------------|----------|-------------|------------------|
|           |                                  | Position<br>Size<br>Orientation<br>Total Duration | (0,0)<br>875x658<br>Landscape<br>40 s |              |          |             |                  |
| Back to A | pplication                       |                                                   |                                       |              | New Slot | Save Dura   | ation & Sequence |
|           | Slot Description                 |                                                   | S                                     | chedule      | _        | Duration(s) | Sequence         |
| Approve   | d Total Slots: 3                 | Total Duration: 40                                | 0 s                                   |              |          |             |                  |
|           | Welcome<br>[image_rollout]       | Start :                                           | 2012/02/16 14:05                      | Stop: Never  |          | 10          | 1                |
| R         | Weather<br>[weather_current      | Start :<br>:]                                     | 2012/02/16 14:10                      | Stop : Never |          | 20          | 2                |
| R         | swf<br>[flash_slide]             | Start :                                           | 2012/02/16 14:10                      | Stop : Never |          | 10          | 3                |
| Pending   | Total Slots: 0                   | Total Duration: 0                                 | s                                     |              |          |             |                  |
| Draft     | Total Slots: 0                   | Total Duration: 0                                 | s                                     |              |          |             |                  |
| Expired   | Total Slots: 0                   | Total Duration: 0                                 | s                                     |              |          |             |                  |

## [Application] Preview playback

To preview how your application/sign will play, select the application or sign to go to the Application or Sign screen, and then click on the "Playback Preview" button.

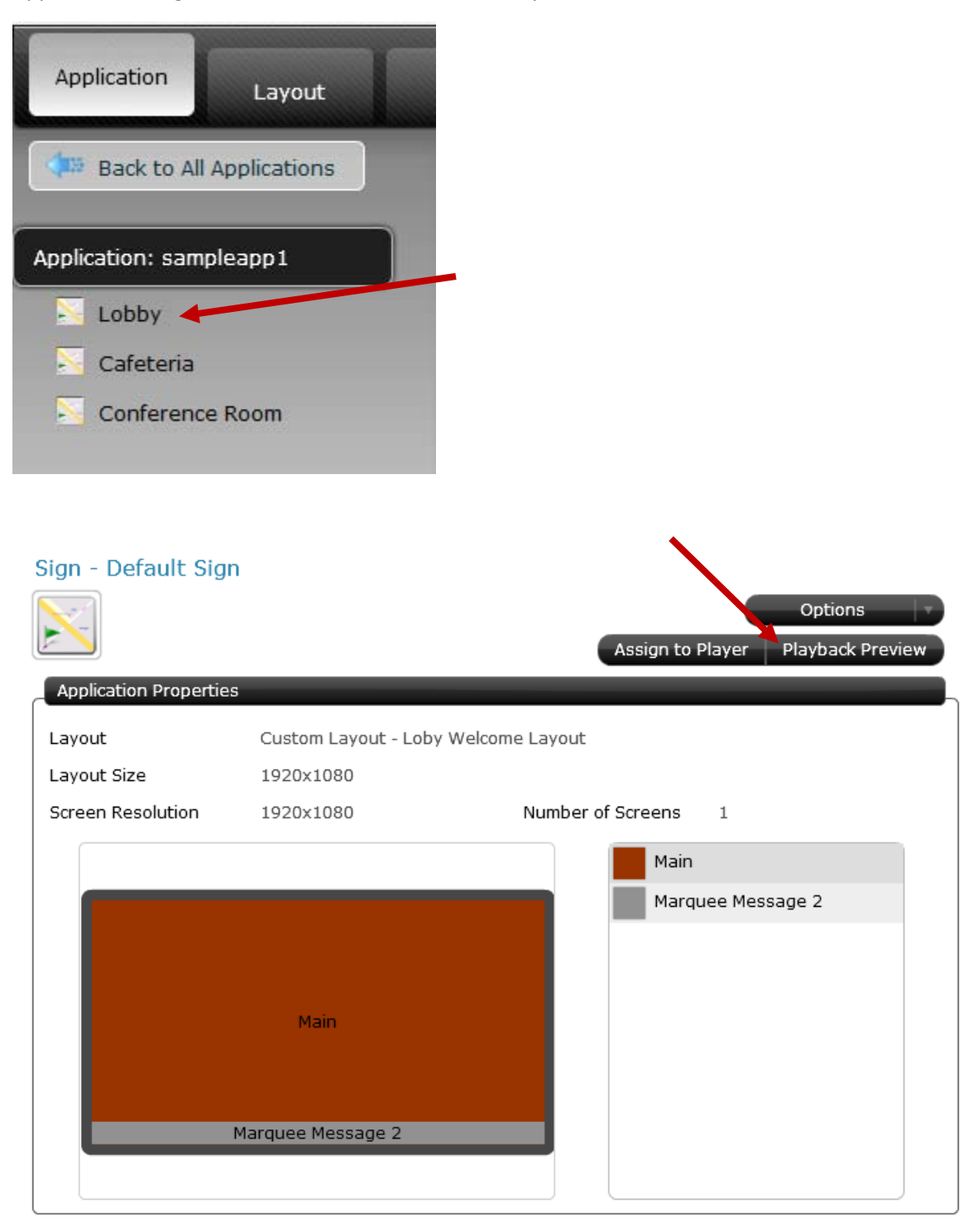

# [Application] Copy applications

From the "Options" dropdown menu, select "Copy Application".

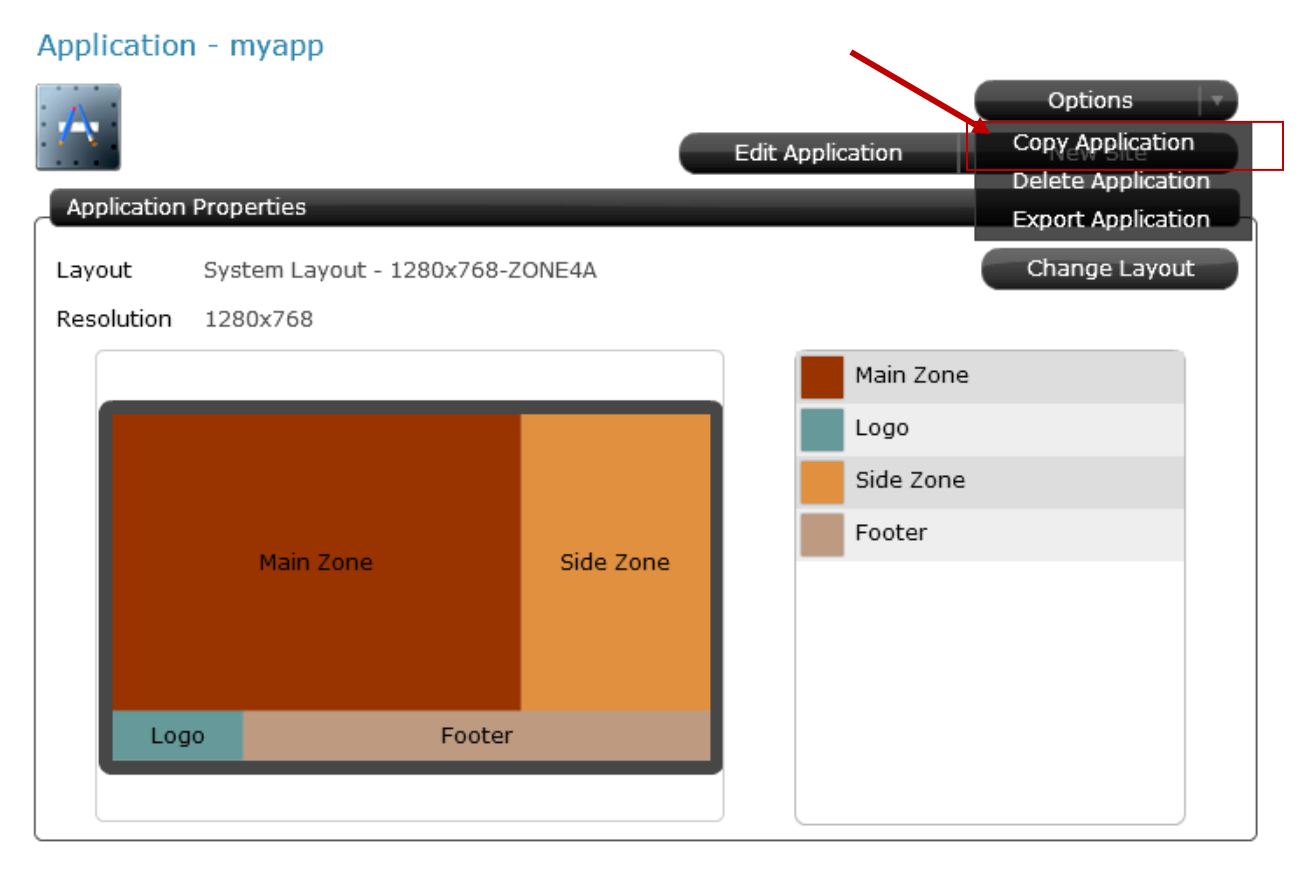

## [Application] Remove Applications

From the "Options" dropdown menu, select "Delete Application".

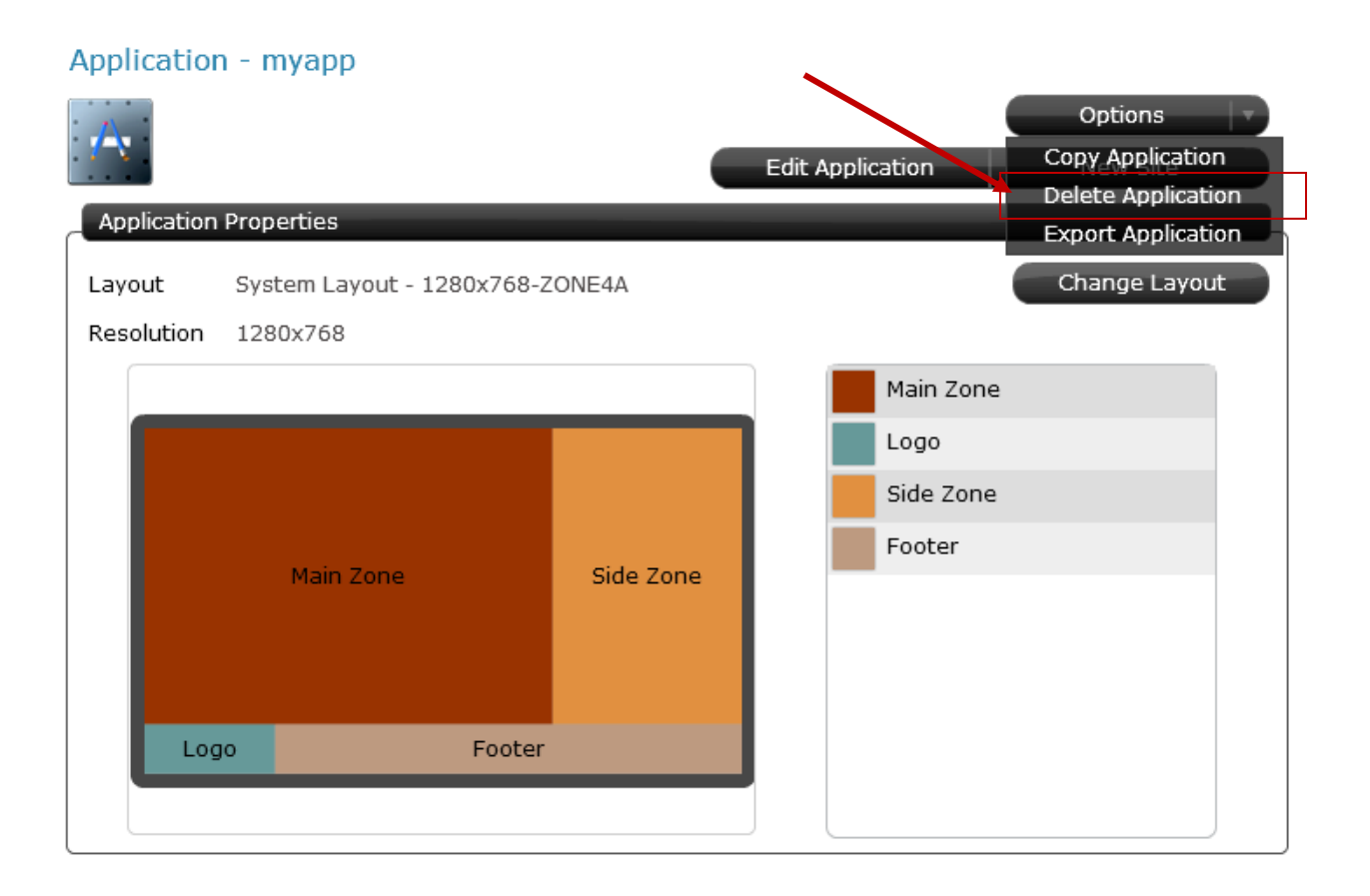

# [Application] Export Applications

From the "Options" dropdown menu, select "Export Application".

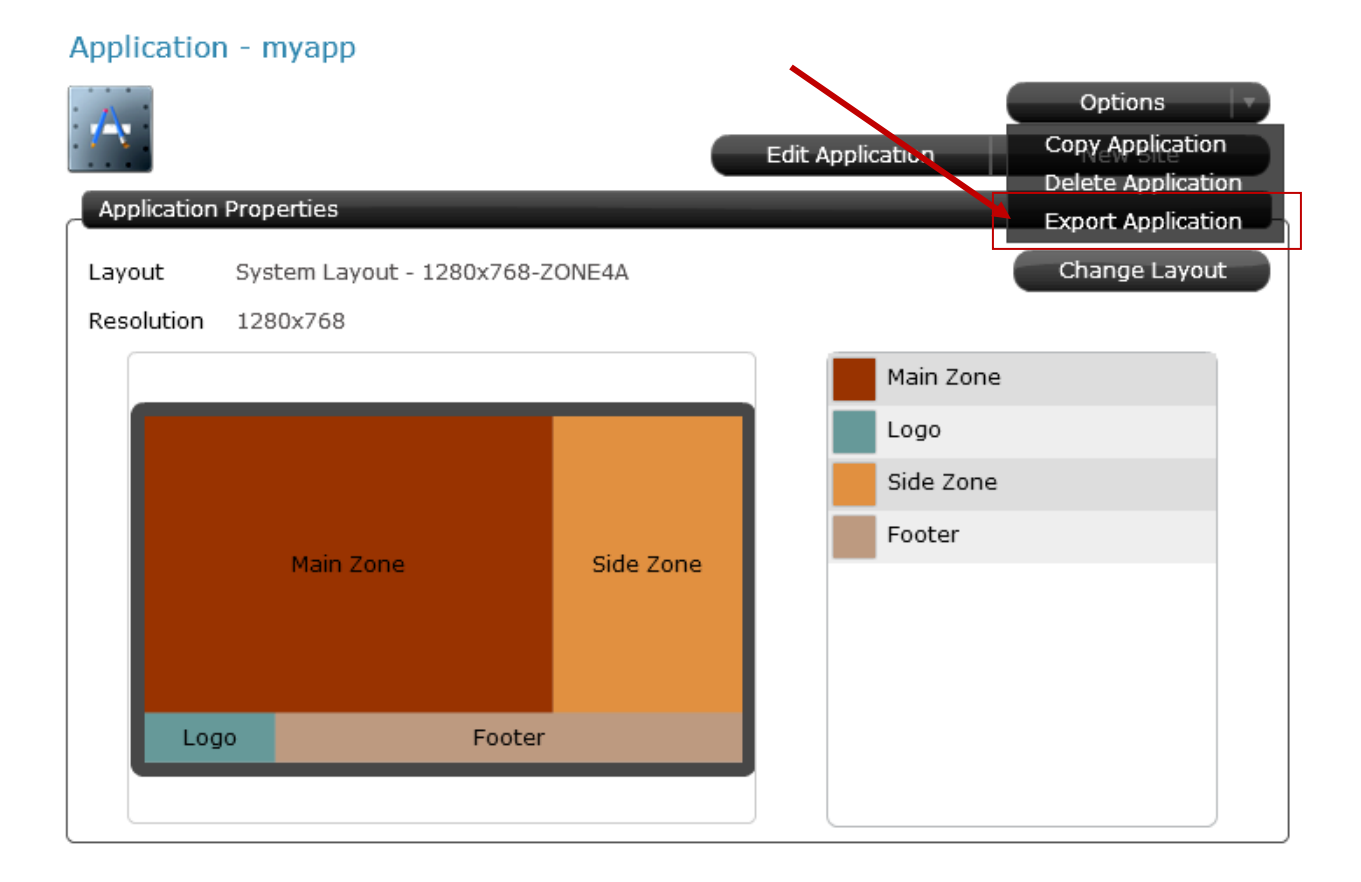

#### Select a directory that exported file (.azip file) will be stored.

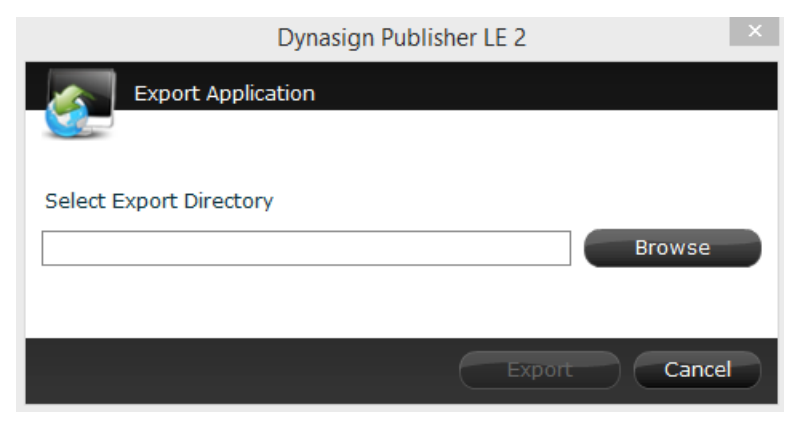

## [Application] Import Applications

- From the "Tools" menu, select "Import"
- Select "Application" from Import Screen
- Browse and select the exported application file (.azip)
- Click on the "Import" button.

| Dynasign Publisher LE 2                                      |                                                                      |  |  |  |
|--------------------------------------------------------------|----------------------------------------------------------------------|--|--|--|
| Import<br>Application<br>Layout<br>Content Template<br>Media | Import Application Select your application import file Browse Import |  |  |  |

## [Application] Sync Content Play in 2 different Zones

To sync content play in 2 different zones, you need to set up your application with a master and slave zone layout. You can either select one of the standard screen layouts with master and slave zones or create your own custom layout. For each content slot in the master zone, you can select a content slot from the slave zone to pair with.

| Dynasign Publisher LE 2                                                                | X     |
|----------------------------------------------------------------------------------------|-------|
| New Application - Select Application Layout                                            |       |
| <ul> <li>System Layout</li> <li>Custom Layout</li> </ul>                               |       |
| Landscape - 1280x768                                                                   |       |
| Large Master + Small S Large Master + Small S Small Master + Large S Small Master + La | rge S |
| Back Finish Car                                                                        | ncel  |

# [Screen Layout] Change Application Screen Layout

#### Application - myapp

| A           |                       |            |                  | Options       |
|-------------|-----------------------|------------|------------------|---------------|
|             |                       |            | Edit Application | New Site      |
| Application | Properties            |            |                  |               |
| Layout      | System Layout - 1280x | 768-ZONE4A |                  | Change Layout |
| Resolution  | 1280x768              |            |                  |               |
|             |                       |            | Main Zone        |               |
|             |                       |            | Logo             |               |
|             |                       |            | Side Zone        |               |
|             |                       | a: 1 - 2   | Footer           |               |
|             | Main Zone             | Side Zone  |                  |               |
|             |                       |            |                  |               |
|             |                       |            |                  |               |
| Log         | jo Fi                 | ooter      |                  |               |
|             |                       |            |                  |               |
|             |                       |            |                  |               |

| Dynasign Publisher LE 2   | × |
|---------------------------|---|
| Change Application Layout |   |
| Display Time              |   |
| Display Type              |   |
| Single Screen             |   |
| Screen Orientation        |   |
| 💿 Landscape 🔹 Portrait    |   |
| Screen Resolution         |   |
| 1920x1080 (1080P)         |   |
|                           |   |
|                           |   |
|                           |   |
| Back Next Cancel          |   |

## [Screen Layout] Create Custom Screen Layouts

To setup a customized screen layout, click the new button under the Layout tab to launch the Screen Layout Editor.

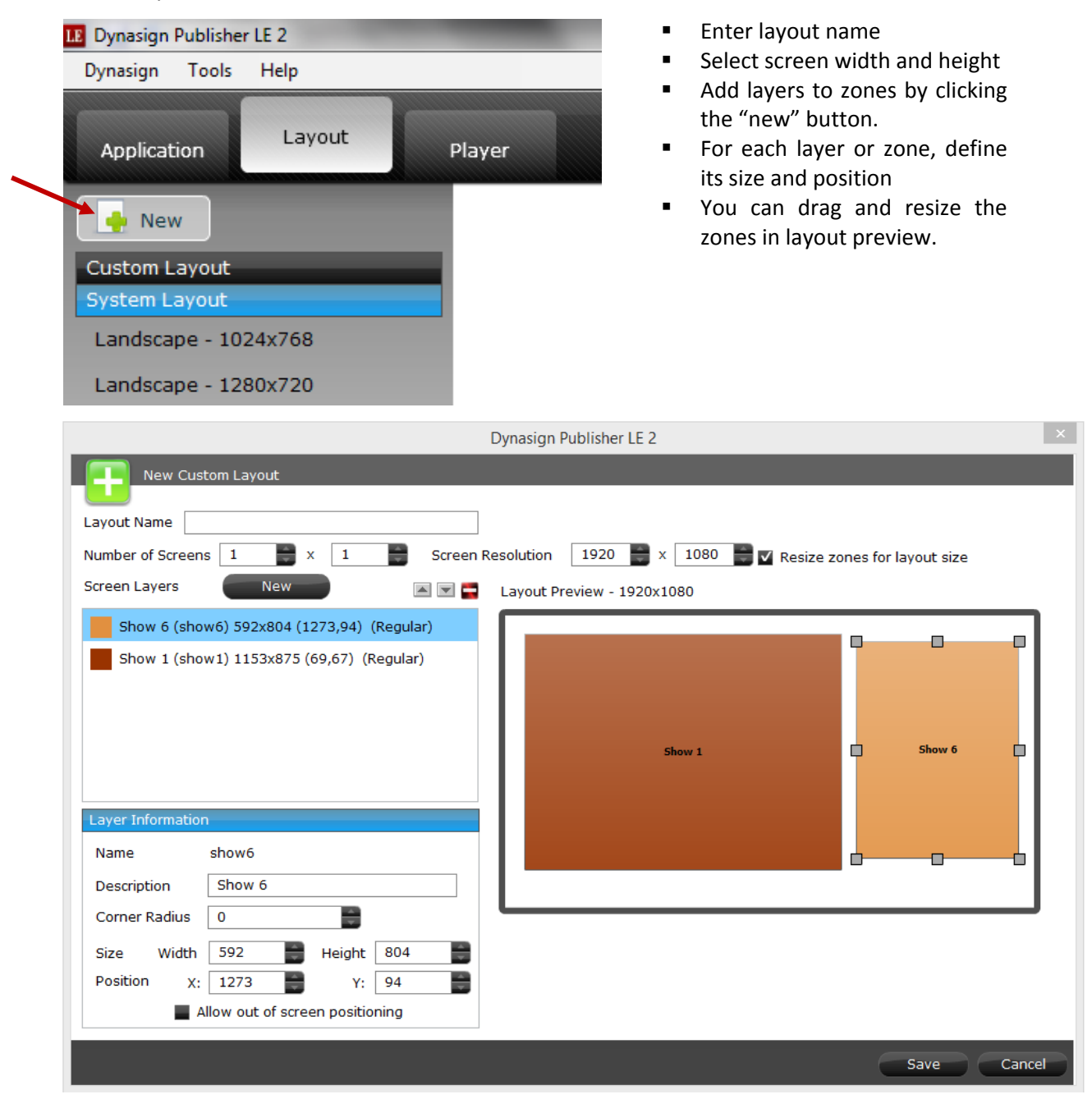

# [Player] Setup Local Player

If Player is installed in the same folder that contains the Publisher folder, Publisher will be linked to the local player automatically. You still need to activate your local player (see "Activate Player"), setup its player properties (see "Setup Player Properties") and map it to a sign (see "Map Players to Applicatons and Signs").

| Player Detail - Loc                                                                 | al Player                                 |                   |                   |
|-------------------------------------------------------------------------------------|-------------------------------------------|-------------------|-------------------|
|                                                                                     |                                           | (                 | Options           |
|                                                                                     |                                           |                   | Publish to Player |
| Connection Properties                                                               | 5                                         |                   |                   |
| Version                                                                             | 2.7.0.3                                   |                   |                   |
| Mac Address                                                                         | C45444279E2D                              |                   |                   |
| Activation Key                                                                      |                                           | _                 | Activate Player   |
| Last Publish Time                                                                   |                                           |                   |                   |
| Sign                                                                                | _                                         |                   |                   |
|                                                                                     |                                           | Assign Sign       | Playback Preview  |
| Application                                                                         | Please assign a Sign                      | 1                 |                   |
| Sign                                                                                |                                           |                   |                   |
|                                                                                     |                                           |                   |                   |
| Configuration Propert                                                               | ies                                       |                   |                   |
|                                                                                     |                                           |                   | Edit Properties   |
| RS232 Control                                                                       | None                                      | RS232 Port        | COM1              |
| Power Off Option                                                                    | No Action                                 |                   |                   |
| Power Off Schedule                                                                  |                                           |                   |                   |
| Display On/Off Schedu                                                               | le                                        |                   |                   |
|                                                                                     |                                           |                   |                   |
| Everyday Schedule                                                                   | 00:00 - 00:00                             |                   |                   |
| Everyday Schedule<br>Internet Check                                                 | 00:00 - 00:00<br>Off                      |                   |                   |
| Everyday Schedule<br>Internet Check<br>Top Most                                     | 00:00 - 00:00<br>Off<br>Off               | External Scroller | On                |
| Everyday Schedule<br>Internet Check<br>Top Most<br>Show Cursor                      | 00:00 - 00:00<br>Off<br>Off<br>Off        | External Scroller | On                |
| Everyday Schedule<br>Internet Check<br>Top Most<br>Show Cursor<br>Interactive Layer | 00:00 - 00:00<br>Off<br>Off<br>Off<br>Off | External Scroller | On                |

# [Player] Setup Remote Player

| Player                  |
|-------------------------|
| ved: 30                 |
|                         |
| Version/MAC Address     |
| 2.1.0.8<br>F0BF9713B7D1 |
|                         |

- Remote player on the same local network will be detected automatically by Publisher.
- The number on the Player tab indicates number of players found on the network.
- Click on the New button
- Click on a player in the list to link
- Select an application and a sign
- Select the Player to be linked.
- Select player properties (see "Setup Player Properties" for detail)
- Enter player name and description
- Save the player.

|                                 | Dyna     | asign Publisher LE 2 |         |                     | ×         |
|---------------------------------|----------|----------------------|---------|---------------------|-----------|
| Connection Propertie            | 25       |                      |         |                     |           |
|                                 |          |                      |         |                     |           |
| Computer Name                   | DE67-HA  |                      |         |                     |           |
| IP                              | 10.0.215 | Por                  | rt 2020 |                     |           |
|                                 |          |                      |         |                     |           |
| Application/Sign                | M-       |                      |         |                     |           |
| Click to select a linked player | below:   |                      |         |                     | Unlink    |
| Computer Name                   | IP       | MAC Address          |         | Last Contact Time   |           |
| DE67-HA                         | 10.0.215 | 0001807DC039         |         | 08/12/2014 11:08:35 | Activated |
|                                 |          |                      |         |                     |           |
|                                 |          |                      |         |                     |           |
|                                 |          |                      |         |                     |           |
|                                 |          |                      |         |                     |           |
|                                 |          |                      |         |                     |           |
|                                 |          |                      |         |                     |           |
|                                 |          |                      |         |                     |           |
|                                 |          |                      |         |                     |           |
|                                 |          |                      |         |                     |           |
|                                 |          |                      |         | Next                | Cancel    |

Note: If your remote player doesn't show up in the list, most likely it is not on the same network as your Publisher. To connect to a remote player not on the same network, you can enter its public IP and port number manually. Due to the setup variations of different network proxy servers and routers, you may not be able to connect to your remote player on a different network. Officially, Dynasign LE only supports remote players on the same local network.

# [Player] Activate Players

Click on the Activate link (red) to bring up the Player Activation window. Get the 20-char player key ready. Enter all the information into the fields and click on Activate. Internet connection is required for Activation. One player key can only be used on one PC.

| Player List View               |                             |                              |                         |  |  |  |
|--------------------------------|-----------------------------|------------------------------|-------------------------|--|--|--|
|                                | New Max Players Allowed: 30 |                              |                         |  |  |  |
| Latest Player Version: 2.7.0.4 |                             |                              |                         |  |  |  |
|                                | Player Name/Descrip         | otion Version/Activation Key | Computer Name/IP        |  |  |  |
| =                              | Local Player                | 2.7.0.4<br>Activate          | Lenovo-PC1<br>127.0.0.1 |  |  |  |
| l,                             |                             | Dynasign Publisher LE 2      | ×                       |  |  |  |
| ľ                              | Player Activa               | ation                        |                         |  |  |  |
|                                | Player                      | Local Player                 |                         |  |  |  |
|                                | MAC Address                 | C45444279E2D                 |                         |  |  |  |
|                                | Computer Name               | Lenovo-PC1                   |                         |  |  |  |
|                                | IP                          | 127.0.0.1                    |                         |  |  |  |
|                                | Player Activation Co        | ode                          |                         |  |  |  |
|                                | -                           |                              | ]-                      |  |  |  |
|                                | * First Name                |                              |                         |  |  |  |
|                                | * Last Name                 |                              |                         |  |  |  |
|                                | * Phone Number              |                              |                         |  |  |  |
|                                | * Email Address             |                              |                         |  |  |  |
|                                | Organization                |                              |                         |  |  |  |
|                                | Addross                     |                              |                         |  |  |  |
|                                | City                        |                              |                         |  |  |  |
|                                | State / Province            |                              |                         |  |  |  |
|                                | State/Province              |                              |                         |  |  |  |
|                                | Postal Code                 |                              |                         |  |  |  |
|                                | Country/Region              |                              |                         |  |  |  |
|                                |                             |                              |                         |  |  |  |
|                                |                             | Activate                     | Cancel                  |  |  |  |
|                                |                             |                              |                         |  |  |  |

# [Player] Publish to Players

To publish content to players, select the players first, then click "Publish to Selected Players".

Make sure the players that you want to publish to have already been mapped to a sign.

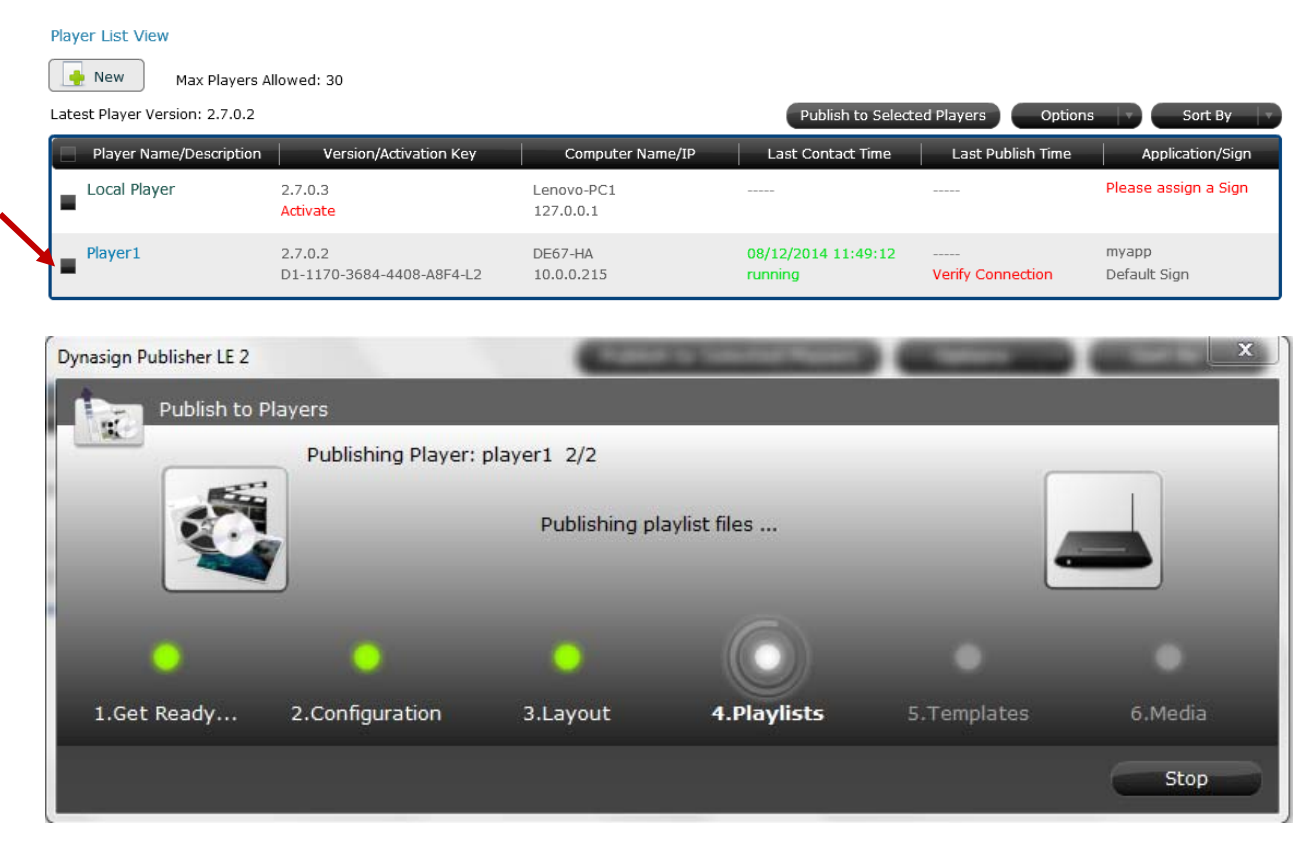

## [Player] View Player Status

Go to the Player List View screen to check Player status:

- Player Name/Description
- Player Version
- Mac Address
- Player Computer Name /IP Address
- Last Contact Time

#### Player List View

| New Max Players Allowed: 30                                                        |                                      |                         |                                |                       |                       |  |  |
|------------------------------------------------------------------------------------|--------------------------------------|-------------------------|--------------------------------|-----------------------|-----------------------|--|--|
| Latest Player Version: 2.7.0.2 Publish to Selected Players Options Sort By Sort By |                                      |                         |                                |                       |                       |  |  |
| Player Name/Description                                                            | Version/Activation Key               | Computer Name/IP        | Last Contact Time              | Last Publish Time     | Application/Sign      |  |  |
| Local Player                                                                       | 2.7.0.3<br>Activate                  | Lenovo-PC1<br>127.0.0.1 |                                |                       | Please assign a Sign  |  |  |
| Player1                                                                            | 2.7.0.2<br>D1-1170-3684-4408-A8F4-L2 | DE67-HA<br>10.0.0.215   | 08/12/2014 11:49:12<br>running | <br>Verify Connection | myapp<br>Default Sign |  |  |

#### [Player] Change Player Passcode (for Remote Player Only)

Publisher connects to a remote player using a passcode. Publisher can only access a remote player if the passcode is correct. All Players come with a default passcode "dynasign". You can change the default passcode by following the steps below:

- 1) Click on the "Player" button on the top menu bar
- 2) Click on your remote player and go to Player Property tab
- 3) Click on the "Change Passcode" button
- 4) From the "Change Player Passcode" dialog box, enter the old passcode and new passcode. Then click on the "Save" button.

#### Player Detail - Player1

|                       |                           | •         | Options<br>Publish to Player |
|-----------------------|---------------------------|-----------|------------------------------|
| Connection Properties |                           |           |                              |
| Computer Name         | DE67-HA                   |           |                              |
| IP                    | 10.0.0.215                | Port 2020 |                              |
| Version               | 2.7.0.2                   |           |                              |
| Mac Address           | 0001807DC039              |           |                              |
| Activation Key        | D1-1170-3684-4408-A8F4-L2 |           | Deactivate                   |
| Last Contact Time     | 08/12/2014 11:51:43       | running   | 1                            |
| Last Publish Time     |                           |           |                              |
| Link Player           | Verify Co                 | nnection  | Change Passcode              |

| Dynasign Publisher LE 2  | 23 |
|--------------------------|----|
| Change Passcode          |    |
| Enter current passcode * |    |
| Enter new passcode *     |    |
| Re-enter new passcode *  |    |
| Save Cano                | el |

### [Player] Map Players to Applications and Signs

If your player has not been assigned any sign, click on the "Assign Sign" button to map a sign.

To change your player to a different sign, click on the "Change Sign" button.

| Player Detail - Player                                                             | 1                                                                                              |                |                   |
|------------------------------------------------------------------------------------|------------------------------------------------------------------------------------------------|----------------|-------------------|
|                                                                                    |                                                                                                |                | Options           |
|                                                                                    |                                                                                                |                | Publish to Player |
| Connection Properties                                                              |                                                                                                | _              |                   |
| Computer Name                                                                      | DE67-HA                                                                                        |                |                   |
| IP                                                                                 | 10.0.215                                                                                       | Port 2020      |                   |
| Version                                                                            | 2.7.0.2                                                                                        |                |                   |
| Mac Address                                                                        | 0001807DC039                                                                                   |                |                   |
| Activation Key                                                                     | D1-1170-3684-4408-A8F4-L                                                                       | 2              | Deactivate        |
| Last Contact Time                                                                  | 08/12/2014 11:53:55                                                                            | running        |                   |
| Last Publish Time                                                                  |                                                                                                |                |                   |
| Link Player                                                                        | Verify C                                                                                       | onnection      | Change Passcode   |
|                                                                                    |                                                                                                |                |                   |
| Sign                                                                               |                                                                                                |                |                   |
|                                                                                    |                                                                                                |                |                   |
|                                                                                    | Ch                                                                                             | ange Sign      | Playback Preview  |
| Application                                                                        | myapp                                                                                          | ange Sign      | Playback Preview  |
| Application<br>Sign                                                                | myapp<br>Default Sign                                                                          | ange Sign      | Playback Preview  |
| Application<br>Sign                                                                | Ch<br>myapp<br>Default Sign                                                                    | ange Sign      | Playback Preview  |
| Application<br>Sign                                                                | Ch<br>myapp<br>Default Sign<br>Dynasign Publisher LE 2                                         | ange Sign<br>2 | Playback Preview  |
| Application<br>Sign<br>Select a sign                                               | Ch<br>myapp<br>Default Sign<br>Dynasign Publisher LE 2<br>for player                           | ange Sign<br>2 | Playback Preview  |
| Application<br>Sign<br>Select a sign<br>Blavor: Plavor1                            | Ch<br>myapp<br>Default Sign<br>Dynasign Publisher LE 2<br>for player                           | ange Sign      | Playback Preview  |
| Application<br>Sign<br>Select a sign<br>Player: Player1                            | Ch<br>myapp<br>Default Sign<br>Dynasign Publisher LE 2<br>for player                           | ange Sign<br>2 | Playback Preview  |
| Application<br>Sign<br>Select a sign<br>Player: Player1<br>Current Application/Sig | Ch<br>myapp<br>Default Sign<br>Dynasign Publisher LE 2<br>for player<br>gn: myapp/Default Sign | ange Sign<br>2 | Playback Preview  |

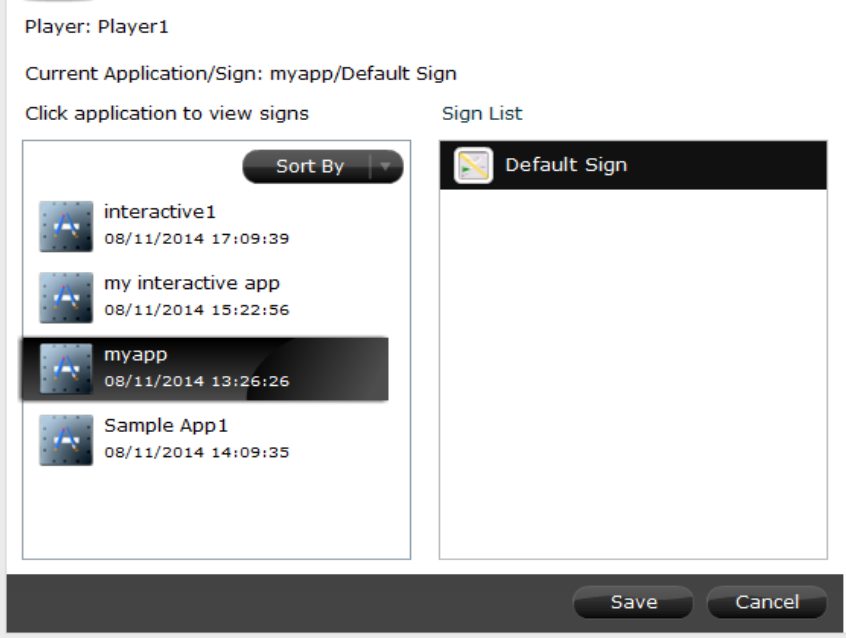

# [Player] Setup Player Properties

| Dynasign Publisher LE 2                                    |                                                 |                               |                  |  |  |  |
|------------------------------------------------------------|-------------------------------------------------|-------------------------------|------------------|--|--|--|
| Edit Player Configuration                                  |                                                 |                               |                  |  |  |  |
| Display On/Off Sched<br>Every Day Schedu<br>Daily Schedule | ule<br>Start Time (Hour:Minute)<br>le 00 - : 00 | Stop Time (Hour:Minute)       | Advanced Options |  |  |  |
| Power Off<br>Power Off Option                              | Reboot Sytem Shutdown System                    | No Action (Need DynasignWatc) | her.exe)         |  |  |  |
| Power Off Schedule                                         | Time (Hour:Minute): 03 💌 : 00 💌                 |                               |                  |  |  |  |
|                                                            | Day: 🗹 Mon 🗹 Tue 🗹 Wed 🗹 Thu                    | ı 🗹 Fri 🗹 Sat 🗹 Sun           |                  |  |  |  |
| R5232                                                      |                                                 |                               |                  |  |  |  |
| RS232 Control                                              | None                                            |                               |                  |  |  |  |
| RS232 Port                                                 | COM1                                            |                               |                  |  |  |  |
|                                                            |                                                 |                               | Save Cancel      |  |  |  |

- Display On/Off schedule can be setup to put your player to a sleeping mode during the display off periods.
- Power off can be setup to either reboot or shut down the system in a daily basis.
- RS232 control can be setup to manage your screen power on and off. Correct screen brand and model must be selected. RS232 cable needs to be connected to your screen and the correct RS232 port must be selected.

## [Player] Check for Player Software Updates

| Player Detail - pl  | ayer1      |                            |
|---------------------|------------|----------------------------|
|                     |            | Options                    |
|                     |            | Restart Playback           |
|                     |            | Restart Player             |
| Connection Properti | les        | Reboot System              |
| Computer Name       | DE67-HA-PC | Delete Player              |
| IP                  | 10.0.0.13  | P Check for Player updates |
|                     |            |                            |

#### [Player] Restore Applications from Players (Version 2.7 or later)

Restoring applications from players allows you to get an application back into your Publisher from a remote player. Then you can edit and publish again.

|                       |                           | 1        | Options<br>Get Player Status              |
|-----------------------|---------------------------|----------|-------------------------------------------|
| Connection Properties |                           |          | Restore Application from Player           |
| Computer Name         | DE67-HA                   |          |                                           |
| IP                    | 10.0.0.215                | Port 202 | Restart Playback                          |
| Version               | 2.7.0.2                   |          | Restart Player<br>Reboot System           |
| Mac Address           | 0001807DC039              |          |                                           |
| Activation Key        | D1-1170-3684-4408-A8F4-L2 |          | [Player Display] Set Always On            |
| Last Contact Time     | 08/12/2014 12:14:25       | running  | [Player Display] Set Always Off           |
| Last Publish Time     |                           |          | [Player Display] Use On/Oil Schedule      |
| Link Player           | Verify Co                 | nnection | Delete Player<br>Check for Player updates |

From the Player Detail screen, select "Restore Application from Player" from the Options menu. Publisher will detect the application on the remote player and guide you through the restoring process.

|                         | [                      | Dynasign Publisher LE 2 |               | ×             |
|-------------------------|------------------------|-------------------------|---------------|---------------|
| Restore Application Fro | om Player              |                         |               |               |
| •                       | $\bigcirc$             |                         |               | •             |
| Looking for app         | Naming app             | Receiving app           | Importing app | Finish        |
|                         | Application Name       | app1                    |               |               |
|                         | Application Descriptio | n                       |               |               |
|                         |                        |                         |               |               |
|                         |                        |                         |               | Restore Close |